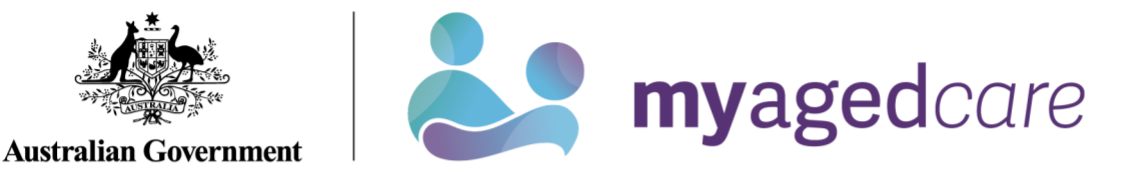

# Service and Support Portal User Guide -Recording and updating client service delivery information

This User Guide is designed for Staff Members and Team Leaders within the My Aged Care Service and Support Portal. It explains the procedures for recording and updating service delivery information in the client record. A Team Leader can manage referrals, as well as all the functions of a Staff Member.

Service delivery information should be recorded on the My Aged Care client record for all clients accepted for service. This includes service commencement date, service frequency, and service end date where a service has ceased. This information should be recorded within 14 calendar days of acceptance, and providers will receive notification reminders prompting them to enter this information if it is not completed within this timeframe.

For Home Care Packages and Residential Care Permanent services, the service commencement date will be automatically filled in from the Services Australia records and will be read-only. Other information such as service frequency will still need to be maintained by the provider.

For further detail regarding the procedures for updating service delivery information, please refer to the <u>My Aged Care for service providers</u> section on the Department's website.

This guide is spilt into sections as follows:

| Adding service delivery information                          | 2  |
|--------------------------------------------------------------|----|
| Updating service delivery information                        | 5  |
| Recording note of changes made to client service information | 7  |
| Requesting an extension to the client's care                 | 8  |
| Requesting a review of a client's support plan               | 10 |
| For more information and support                             | 15 |

#### Adding service delivery information

1. Go to the Service Referrals tile from the Service and Support Portal home page, then select the Accepted Services Pending tab.

Alternatively, if you know the client's name you can use the Find a client function.

This tab displays accepted referrals that do not have service delivery information recorded against them.

| 1800 836 799 Mon-Fri 8am - 8pm Sat 10am - 2pm                                            |                    |                      |
|------------------------------------------------------------------------------------------|--------------------|----------------------|
| Service and Support Portal                                                               | Review<br>requests | Service<br>referrals |
| ★ Home   Service referrals                                                               |                    |                      |
| Accepted services pending                                                                |                    |                      |
| Incoming referrals Waitlist Accepted services pending Services in place Referral history |                    |                      |
|                                                                                          |                    |                      |

2. Select the relevant client's service referral, then you can add service delivery information for the service.

To do this, select the expand icon (double arrow) on the Client card or in List View to view the client information. Select Add service information.

**Card View** 

| Clifford S          | SUNS                          |                    |                               |  |
|---------------------|-------------------------------|--------------------|-------------------------------|--|
| Aged 91 ( 24 Nover  | mber 1928 ), Male             | NORTH TOOWO        | OMBA, QLD, 4350               |  |
| Client contact det  | ails                          | About this service |                               |  |
| Preferred contact n | umber 02 3521 9653            | Service type       | Residential Respite High Care |  |
| About this referral |                               | Service sub type   | No sub types                  |  |
| Date issued         | 2 August 2016                 | Service item name  | Mt Lofty Nursing Home         |  |
| Date accepted       | 8 September 2016              | Naps service Id    | 3714                          |  |
| Outlet              | Mt Lofty Nursing Home         |                    |                               |  |
| Referral comments   | No referral comments provided |                    |                               |  |
| VIEW REFERRAL       | SUMMARY AND CLIENT RECORD     |                    |                               |  |

#### **List View**

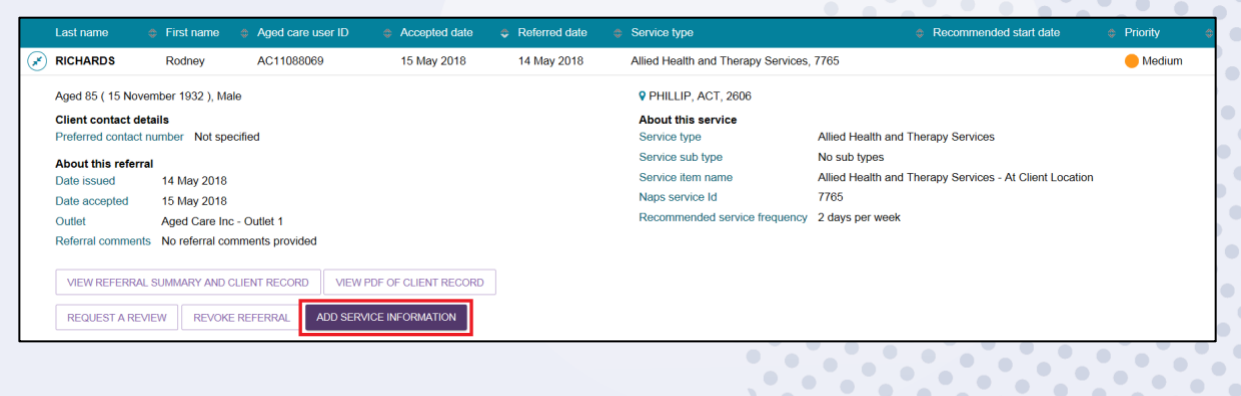

٠ •

•

•

•

•

•

•

٠

#### 3. The Add service information screen will be displayed.

When adding service information for residential care including respite, transition care, short term restorative care, and Commonwealth home support programme services, you must enter the Service start date, input a Frequency, and select an Intensity from the drop-down list.

Enter any additional information in the remaining fields and select Save changes.

| Add service informatic                                                                                                    | pn                              |        | × |
|----------------------------------------------------------------------------------------------------|---------------------------------|--------|---|
| All fields marked with an asterisk (*) are required.<br>You are about to add service information for <b>Rodney Ri</b><br>Service type <b>Allied Health and Therapy Services</b> | chards.                         |        | ^ |
| Service start date * 14/06/2018                                                                                                    |                                 | ۲      |   |
| How frequently is this service provided? *                                                                                                    | Intensity (e.g. days per month) | ~      |   |
| Planned review date                                                                                                    |                                 |        | 1 |
| Service sub-type<br>Dietitian or Nutritionist                                                                                                    |                                 |        |   |
| Podiatry     Physiotherapy                                                                                                    |                                 |        | 1 |
|                                                                                                    | SAVE CHANGES                    | CANCEL |   |

When updating Home Care Package information you must enter a Frequency and select an Intensity from the drop-down list.

The Service start date will update once the commencement date has been received from Service Australia.

Enter any additional information in the remaining fields and select **SAVE CHANGES**.

| Add service information                                                                                                    | ×                               |
|----------------------------------------------------------------------------------------------------|---------------------------------|
| All fields marked with an asterisk (*) are required.<br>The Service referral will be moved to 'Service in place' tab after service<br>You are about to add service information for Vernon DENAFO<br>Home Care Package<br>Home Care Package Level approved - Home Care Package Level 2<br>Home Care Package Level 2 approval starts - 19 June 2017<br>Home Care Package Level assigned - Home Care Package Level 1<br>Home Care Package assigned date - 19 June 2017<br>Service start date ?<br>How frequently is this service provided? * | start date is received from DHS |
| Frequency (e.g. 2)                                                                                                    | sity (e.g. days per month) *    |
| Planned review date<br>(e.g. dd/mm/yyyy)<br>Add a reason for changes or other comments<br>For example, 'frequency was changed because client condition has det                                                                                                    | eriorated".                     |
| Maximum 255 characters                                                                                                    | SAVE CHANGES CANCEL             |
|                                                                                                    |                                 |

4. To supply specific service delivery information select **Other – Specify** and enter additional service delivery information in the free text field.

| How frequently is this service provided? * Frequency (e.g. 2) | Intensity (e.g. days per month)<br>Other - Specify | <b>Y</b> |
|---------------------------------------------------------------|----------------------------------------------------|----------|
| Service intensity – Other (specify): *                        |                                                    | 0/100    |

- 5. Once saved, the client information will move to the Services in place tab:
  - Immediately for residential care including respite, transition care, short term restorative care, and Commonwealth home support programme services.
  - once a Service start date is present, for Home Care Packages.

| Servic             |          |                           |                   |                  |
|--------------------|----------|---------------------------|-------------------|------------------|
| Incoming referrals | Waitlist | Accepted services pending | Services in place | Referral history |
|                    |          |                           |                   |                  |

6. Once this has occurred, the filled-in service information will display under the **Services** section within the client record.

| 300 836 799                                                               | Mon-Fri 8am - 8p                                                                | m Sat 10am - 2pm                                 |                                             | We                           | Icome Charles from Australian Aged Care           |       |
|---------------------------------------------------------------------------|---------------------------------------------------------------------------------|--------------------------------------------------|---------------------------------------------|------------------------------|---------------------------------------------------|-------|
| Service an                                                                | d Support Port                                                                  | al                                               |                                             |                              |                                                   | Logou |
| Home   Service r                                                          | eferrals   Janees C                                                             | TIZENN                                           |                                             |                              |                                                   |       |
| Ir Janees<br>le, 80 years old, 1<br>IETTONG AVENUE<br>flers to speak Chin | CITIZENN<br>July 1942, AC60163<br>ACCESS THROSE<br>890                          | 045<br>Y, ACT, 2914                              | Primary co<br>No suppor                     | intact: Jane<br>t relationsh | es Citizenn (self) - 0423 099 823<br>ips recorded |       |
| Jane                                                                      | es Citize                                                                       | nn services                                      |                                             |                              | REQUEST A REVIEW                                  | RT    |
| Client summary<br>My Aged Care inte                                       | Client details<br>ractions Notes                                                | Support Network Refer                            | als for my organisation<br>Residential Care | Plans                        | Attachments Approvals Services                    |       |
| Current s<br>Reside<br>Service p<br>About th<br>Referral                  | ervices in pla<br>ential Perman<br>provided by RFA Au<br>is referral<br>details | ce<br>ent<br>nto Facility<br>From the<br>Approva | e assessor<br>details                       |                              | From the service provider<br>About the service    | I     |
| Accepted                                                                  |                                                                                 | Approval                                         | start date 29 August 20                     | 22                           | Service dates Start date 30 August 2022           |       |

Service information for a Home Care Package will contain further information about the package, such as if the approval is for a higher level than the assigned package. This then mean that the client has accepted an interim package and may remain on the national Home Care queue to receive a package at their approved level.

# Updating service delivery information

The **Services in place** tab in the **Service referrals** section of the Service and Support portal displays accepted services that have service delivery information recorded.

1. Navigate to the **Services in place** tab by selecting **Service referrals** from the home page or the **Service Referrals** link at the top of the screen from any page within the portal.

| 1800 836 799 Mon-Fri 8am - 8 | pm Sat 10am - 2    | pm                   |                             |                  |               |                          | Welcome C                  | harles from lAussie A        | ged Care              |        |
|------------------------------|--------------------|----------------------|-----------------------------|------------------|---------------|--------------------------|----------------------------|------------------------------|-----------------------|--------|
| Service and Support Portal   | Review<br>requests | Service<br>referrals | Retrieve a<br>referral code | Residential care | Find a client | Reports and<br>documents | Tasks and<br>notifications | My Aged Care<br>interactions | Quality<br>indicators | Logout |
| Home   Service referrals     |                    |                      |                             |                  |               |                          |                            |                              |                       |        |
| Incoming ref                 |                    | pending              | s in place Refe             | rral history     |               |                          |                            |                              |                       |        |

 For the service you are updating, expand the Client list to view the expanded client list view and select Update Service Information. Alternatively, you can select Update Service Information in the expanded card view.

#### **Card View**

| Otto JILL                                                                                                    | .son                                                                                                    |                                                                                                    |                                                                                                    | × |
|----------------------------------------------------------------------------------------------------|----------------------------------------------------------------------------------------------------|----------------------------------------------------------------------------------------------------|----------------------------------------------------------------------------------------------------|---|
| Aged 79 ( 29 July 1<br>Client contact deta<br>Preferred contact nu<br>About this referral<br>Date issued<br>Date accepted<br>Outlet | 941 ), Female<br><b>nis</b><br>umber 02 2394 3289<br>25 June 2019<br>25 June 2019<br>Darling Downs Hospital and Health Service | KILLARNEY, QLI<br>About this service<br>Service type<br>Level approved<br>Approval starts<br>Level assigned<br>Date assigned       | D, 4373<br>Home Care Package<br>Home Care Package Level 3<br>25 June 2019<br>Home Care Package Level 2<br>27 February 2017 | ^ |
| Referral comments                                                                                                    | Community Care- Taroom Home Care<br>Packages<br>No referral comments provided                                                  | Service item name<br>Naps service Id<br>Service frequency<br>Service dates<br>Start date<br>Planned end date<br>Planned review dat | Taroom Health Service<br>18417<br>2 hours per week<br>1 June 2016<br>None<br>23 April 2020                                 |   |
| VIEW REFERRAL                                                                                                    | SUMMARY AND CLIENT RECORD B VIEW CLI                                                                                           | ENT REPORT                                                                                                    |                                                                                                    | , |

### **List View**

| Last name            | First name                                    | Aged care user ID                                | Commencement da                                 | ate 🗢 Referred date                   | Service type             | Recommended start date | Priority |
|----------------------|-----------------------------------------------|--------------------------------------------------|-------------------------------------------------|---------------------------------------|--------------------------|------------------------|----------|
| JILLSON              | Otto                                          | AC73425332                                       | 01 Jun 2016                                     | 25 Jun 2019                           | Home Care Package, 18417 |                        |          |
| CONLAN               | Lester                                        | AC23632490                                       | 08 Feb 2017                                     | 18 Apr 2017                           | Home Care Package, 18426 |                        |          |
| Aged 89 ( 5 July 193 | 1), Female                                    |                                                  | WARWICK, QLD, 4370                              |                                       |                          |                        |          |
| Client contact detai | ils                                           |                                                  | About this service                              |                                       |                          |                        |          |
| Preferred contact nu | mber 02 3628 6800                             |                                                  | Service type Home                               | Care Package                          |                          |                        |          |
| About this referral  |                                               |                                                  | Level approved Home                             | Care Package Level 4                  |                          |                        |          |
| Date issued          | 18 April 2017                                 |                                                  | Approval starts 21 Jun                          | e 2013                                |                          |                        |          |
| Date accepted        | 18 April 2017                                 |                                                  | Level assigned Home                             | Care Package Level 4                  |                          |                        |          |
| Outlet               | Darling Downs Hospita<br>Community Care - War | I and Health Service<br>Idoan Home Care Packages | Date assigned 31 Mar<br>Service item name Wando | rch 2017<br>oan Primary Health Centre |                          |                        |          |
| Referral comments    | No referral comments p                        | provided                                         | Naps service Id 18426                           |                                       |                          |                        |          |
|                      |                                               |                                                  | Service dates                                   |                                       |                          |                        |          |
|                      |                                               |                                                  | Start date                                      | 8 February 2017                       |                          |                        |          |
|                      |                                               |                                                  | Planned end date                                | None                                  |                          |                        |          |
|                      |                                               |                                                  | Planned review date                             | None                                  |                          |                        |          |
|                      |                                               |                                                  | Service provider comments                       | No provider comments provided         |                          |                        |          |
|                      |                                               |                                                  |                                                 |                                       |                          |                        |          |
| VIEW REFERRAL S      | UMMARY AND CLIENT RE                          | ECORD                                            | ORT                                             |                                       |                          |                        |          |
| REQUEST A REVIE      | W UPDATE SERVICE                              | INFORMATION                                      |                                                 |                                       |                          |                        |          |
|                      |                                               |                                                  |                                                 |                                       |                          |                        |          |

...

3. Update service information and select **Save changes**. This information will now be updated on the **Services in place** tab and the **Services** tab in the client record.

| it summary      | Client details  | Referrals for my organisation | Plans       | Attachments      | Approvals | Services | My Aged Care interaction  | is Notes     | Tasks and Notific |  |
|-----------------|-----------------|-------------------------------|-------------|------------------|-----------|----------|---------------------------|--------------|-------------------|--|
|                 |                 |                               |             | -                |           | -        |                           |              |                   |  |
| Current         | services in     | place                         |             |                  |           |          |                           |              | $\bigotimes$      |  |
|                 |                 |                               |             |                  |           |          |                           |              |                   |  |
| Trans           | ition Care      |                               |             |                  |           |          |                           |              |                   |  |
| Service         | provided by A   | ged Care Allied Health & Re   | esidential  |                  |           |          |                           |              |                   |  |
| About t         | his referral    |                               | From the    | assessor         |           |          | From the service provider |              |                   |  |
| Referra         | l details       |                               | Recomme     | nded dates       |           |          | About the service         |              |                   |  |
| Accepte         | d date 12 July  | 2017 4:17 pm                  | Recommer    | nded start date  | None      |          | Service frequency 7 Da    | ays per week |                   |  |
|                 |                 |                               | Recommer    | nded end date    | None      |          | Service dates             |              |                   |  |
|                 |                 |                               | Recommer    | nded review date | None      |          | Start date                | 12 July 2017 |                   |  |
|                 |                 |                               | Approval    | details          |           |          | Planned end date          | None         |                   |  |
|                 |                 |                               | Approval st | art date 12 July | 2017      |          | Planned review date       | None         |                   |  |
|                 |                 |                               | Approval e  | nd date None     |           |          | Service delivery status   | Commenced    |                   |  |
|                 |                 |                               |             |                  |           |          | Grace period end date     | None         |                   |  |
| Service<br>None | provider com    | nents                         |             |                  |           |          |                           |              |                   |  |
| UPDA            | TE SERVICE INFO | ORMATION REQUEST TRAI         | NSITION CAR |                  |           |          |                           |              |                   |  |
|                 |                 | REGOLOT THAT                  | torrion on  | E ENTEROION      |           |          |                           |              |                   |  |

Service delivery information can also be updated from the **Services** tab in the client record by selecting **Update service information** for the relevant service.

Leasing a client's service with the reason of **Client deceased** will change the client's status to **Deceased** and make the client record read-only. Any unaccepted service referrals will be recalled, services in place will be ceased, assessments will be cancelled, and the client's access to the My Aged Care Online Services will be revoked.

My Aged Care will not send correspondence to the client or their support network after the status is changed to **Deceased**.

Additional notes and attachments can be attached to the client record for 14 days after ceasing services.

| Recording a service end date<br>Intering a service end date will end this service for your client at that date. If you need to reinstate<br>iervice end date<br>2/09/2020 | e this service after that date, please call the Contact Centre on 1800 836 799. |  |  |  |  |  |  |
|----------------------------------------------------------------------------------------------------|---------------------------------------------------------------------------------|--|--|--|--|--|--|
| teason for cessation of service * Client deceased                                                                                                    |                                                                                 |  |  |  |  |  |  |
| dd a reason for changes or other comments<br>or example, 'frequency was changed because client condition has deteriorated'.                                               |                                                                                 |  |  |  |  |  |  |
|                                                                                                    |                                                                                 |  |  |  |  |  |  |
|                                                                                                    |                                                                                 |  |  |  |  |  |  |
|                                                                                                    |                                                                                 |  |  |  |  |  |  |
|                                                                                                    |                                                                                 |  |  |  |  |  |  |
|                                                                                                    |                                                                                 |  |  |  |  |  |  |
|                                                                                                    |                                                                                 |  |  |  |  |  |  |

# Recording note of changes made to client service information

My Aged Care contact centre staff, assessors and service providers (providers) can view and add different types of notes about clients in the My Aged Care portals.

If there is significant change to a client's service delivery information, it is recommended that providers <u>update the service information</u> and add a note to the client record.

If a client's needs or circumstances have changed significantly since their last assessment, a <u>review of the client's support plan</u> may be required.

Providers can add the following notes to the client record:

- **Observations:** Observations from provider and/or assessors' interactions with the client. Assessors and providers can view these notes.
- **Other:** Additional information about the client. Assessors, providers and clients can view these notes.

Providers can view the following notes:

- Client Story
- Other
- Observations.

! When My Aged Care contact centre staff or assessors add a **Sensitive note** about a client, a flag will appear on the client record advising the provider to call the My Aged Care contact centre for more information.

Information on the content of the sensitive note will only be provided where relevant to the provider.

This client has a sensitive note on their record. Please call My Aged Care on 1800 200 422 for further information.

To add a note to the client record, follow the steps below.

#### 1. Navigate to the client record and select **Notes**.

| Master Isaac Winfield SUNS<br>Mile, 84 years old, 25 February 1936, AC28160281<br>VASS, NSW, 2582 |                   |           |          |                           |       | Primary contact: Richard Suns (Representative (Authorised), Financial and Care, Child)<br><u>View all relationships</u> |
|---------------------------------------------------------------------------------------------------|-------------------|-----------|----------|---------------------------|-------|----------------------------------------------------------------------------------------------------|
| S Client summary                                                                                  |                   |           |          |                           |       |                                                                                                    |
| Client summary Client details Referrals for my organisation                                       | Plans Attachments | Approvals | Services | My Aged Care interactions | Notes | Tasks and Notifications                                                                                                 |

2. Notes already present on the client record will be displayed.

Select **Add a Note** and choose the note type and a description. Once this information is filled in, select **Save**. Alternatively, from the **Client details** tab, select **Add a note** from the **Current notes** section.

You can add Notes of type **Other** and **Observations** to the client record of any clients that have been referred to your outlet. For example, clients in your **Incoming referrals** tab.

The blue is a help hint which explains the various note types and who gets to see them, as there is a different audience per note type.

| Master Raymone<br>Male, 89 years old, 16 March 19:<br>CARINDALE, QLD, 4152 | d Alvin J<br>11, AC6866173 | ILLSON<br>5             | Primary contact: Raymond Jillson (self) - 02 2913 5833<br><u>View all relationships</u> |   |
|----------------------------------------------------------------------------|----------------------------|-------------------------|-----------------------------------------------------------------------------------------|---|
| Notes                                                                      |                            |                         | Add a note                                                                              | × |
| Client summary Client de                                                   | tails Referr               | als for my organisation | All fields marked with an asterisk (*) are required.                                    |   |
|                                                                            |                            | _                       | Type:* 🍞                                                                                |   |
| Filter by                                                                  |                            |                         | End date:                                                                               | 0 |
| Set by<br>Please select                                                    | Y                          | 60                      | le g ddfmrlysysy) Description: *                                                        | í |
| ADD A NOTE                                                                 |                            | _                       | (300 Characters) 0 / 500                                                                | 0 |
| Date created End date                                                      | Note type                  | Description             | SAVE CANCEL                                                                             |   |
| 12/09/2016                                                                 | Other                      | We live in a world w    |                                                                                         | - |
| 12/09/2016                                                                 | Other                      | Cultures have long he   | ard wiedom in nonhuman voices Annilo not of musi 97DF14872                              |   |

3. These notes will be visible to My Aged Care contact centre staff, assessors, and other providers delivering services to that client.

For further information about note types and who can view them, refer to information contained in the <u>Service and Support Portal User Guide</u> - <u>The client record</u> located on the Department's website.

# Requesting an extension to the client's care

Providers can request a care extension via the Service and Support Portal. This request will be sent to the Assessment Delegate for approval.

Periods of Transition Care can be extended to a maximum of 42 consecutive days.

Periods of Residential Respite care can be extended for a maximum of 21 day non-consecutive periods.

All respite care approvals from non-My Aged Care systems can be extended in the Service and Support Portal. The use of the offline residential respite extension form will no longer be supported.

A care extension may only be granted for the approved level of care. If a client needs a higher level of respite, they will require a new Respite Classification. This can be facilitated by requesting a Residential Respite Assessment in the MyAssessor App.

Care extensions are effective from the commencement date within the request pending the Assessment Delegate's approval. Extension requests cannot be backdated.

To request a care extension, follow the steps below.

 Find the client you wish to request a care extension for, by navigating to the Services in Place tab and expanding the card or list view for the client and select request <care type> extension (care type referenced will vary depending on relevant extension type).

This button is only visible if the client is eligible for care extension.

|   | Last name 🛭 🗇 F                            | irst name 🛭 🛭 Aged care user ID 🛛 🤞 | Commencement date       | Referred date  | e 💠 Service                   | type              | Recommended start date | Priority |
|---|--------------------------------------------|-------------------------------------|-------------------------|----------------|-------------------------------|-------------------|------------------------|----------|
| 8 | SWAN K                                     | asa AC29874864                      |                         | 17 Jul 2017    | Transitio                     | n Care, 8694      |                        | 🛑 High   |
|   | Aged 66 ( 1 July 19                        | 51 ), Female                        |                         | ۹              |                               |                   |                        |          |
|   | Client contact deta<br>Preferred contact n | nils<br>umber Not specified         |                         | Abo            | out this service<br>vice type | Transition Care   |                        |          |
|   | About this referral                        |                                     |                         | Ser            | vice sub type                 | No sub types      |                        |          |
|   | Date issued                                | 17 July 2017                        |                         | Ser            | vice item name                | Carers            |                        |          |
|   | Date accepted                              | 17 July 2017                        |                         | Nap            | s service Id                  | 869               |                        |          |
|   | Outlet                                     | Aged Care Allied Health             |                         | Ser            | vice dates                    |                   |                        |          |
|   | Referral comments                          | No referral comments provided       |                         | Sta            | rt date                       |                   |                        |          |
|   | Recommended se                             | rvice dates                         |                         | Pla            | nned end date                 |                   |                        |          |
|   | Recommended star                           | t date None                         |                         | Pla            | nned review dat               | e None            |                        |          |
|   | Recommended revi                           | ew date None                        |                         | Ser            | vice provider co              | mments No provide | r comments provided    |          |
|   | Recommended end                            | date None                           |                         |                |                               |                   |                        |          |
|   |                                            |                                     |                         |                |                               |                   |                        |          |
|   | VIEW REFERRAL                              | SUMMARY AND CLIENT RECORD           | EW PDF OF CLIENT RECORD |                | _                             |                   |                        |          |
|   | REQUEST A REVI                             | UPDATE SERVICE INFORMATION          | N REQUEST TRANSITION    | CARE EXTENSION |                               |                   |                        |          |

Alternatively, locate the client through the **Find a client** functionality, and navigate to either the **Services** or **Approvals** tab of the client record and select **Request <care type> extension**.

|                                                                                | Client details                                                                              | Referrals for my organisation                                                                              | Plans         | Atlachments | Approvals | Services | My Aged Care interactions | Notes | Tasks and Notifications |
|--------------------------------------------------------------------------------|---------------------------------------------------------------------------------------------|----------------------------------------------------------------------------------------------------|---------------|-------------|-----------|----------|---------------------------|-------|-------------------------|
| Approva                                                                        | IS<br>proved for the folio                                                                  | wing care types under the Aged C                                                                           | are Act 19    | 97.         |           |          |                           |       |                         |
| Current ca                                                                     | re approval:                                                                                | 5                                                                                                    |               |             |           |          |                           |       |                         |
| 🕜 Home Ca                                                                      | re Package Lev                                                                              | el 4                                                                                                    |               |             |           |          |                           |       |                         |
| Residenti                                                                      | al Respite Care                                                                             |                                                                                                    |               |             |           |          |                           |       |                         |
| Residenti                                                                      | al Permanent                                                                                |                                                                                                    |               |             |           |          |                           |       |                         |
|                                                                                |                                                                                             |                                                                                                    |               |             |           |          |                           |       |                         |
| DHS prior<br>Home ca<br>All dates and tir<br>Current ho                        | approvals la<br>are<br>mes are in Australi<br>ime care pa                                   | ast updated: Never<br>an Eastern Standard Time (AEST)<br>ckage                                             | )             |             |           |          |                           |       |                         |
| DHS prior<br>Home ca<br>All dates and to<br>Current ho<br>Home Ca              | approvals la<br>are<br>mes are in Australionne care par<br>re Package Leve                  | ist updated: Never<br>an Eastern Standard Time (AEST)<br>Ckage<br>II 4 - Committed effective 12 Ju         | )<br>ały 2018 |             |           |          |                           |       |                         |
| DHS prior<br>Home ca<br>All dates and th<br>Current ho<br>Home Ca<br>Package a | approvals la<br>nes are in Australi<br>rme care pao<br>re Package Leve<br>ssigned 12 July 2 | ist updated: Never<br>an Eastern Standard Time (AEST)<br>Ckage<br>II 4 - Committed effective 12 Ju<br>2018 | )<br>aly 2018 |             |           |          |                           |       |                         |

2. Complete all mandatory information indicated in the extension request pop up. The heading of the pop up and the mandatory information will depend on the care type the extension relates to. Once completed, selected Submit request.

| Request transition care extension                                         | ×  |
|---------------------------------------------------------------------------|----|
| All fields marked with an asterisk (*) are required.                      |    |
| You are about to request a transition care extension for Pingu PENGUIN    |    |
| Date of original entry into transition care? (dd/mm/yyyy): * 12/07/2017 ( |    |
| Proposed number of extension days (between 1 to 42 days).*                |    |
| 42                                                                        |    |
| Goals not achieved in 12 weeks of transition care: *                      |    |
| Example goal                                                              |    |
| Goals for Pingu PENGLIIN during extension period *                        |    |
| Example goal                                                              |    |
| Tasm scion required to achieve extension goals: *                         |    |
| Example goal                                                              |    |
|                                                                           |    |
| Example goal                                                              |    |
|                                                                           |    |
| Example information                                                       |    |
| Client consent was obtained for this extension:                           |    |
| SUBMIT REQUEST CANC                                                       | EL |

3. You will receive confirmation that the care extension request has been submitted to the Assessment Delegate.

- Care approval extension request created. The assessment and support plan has been sent to the Delegate for their decision
- 4. You will also receive a notification that the request has been submitted, located in the Tasks and Notifications section of the client record, or the Tasks and Notifications tile of the portal. You will also receive a notification when the Assessment Delegate has made a decision on the care extension request.

| Tasks          | and no             | otificat           | tions                                                                                     |                                                                         |                                      |                                   |                                                  |                                     |                                 |                                                 |                                  |                                         |                                              |                                                    |                              |         |                  |                            |                                              |   |
|----------------|--------------------|--------------------|-------------------------------------------------------------------------------------------|-------------------------------------------------------------------------|--------------------------------------|-----------------------------------|--------------------------------------------------|-------------------------------------|---------------------------------|-------------------------------------------------|----------------------------------|-----------------------------------------|----------------------------------------------|----------------------------------------------------|------------------------------|---------|------------------|----------------------------|----------------------------------------------|---|
| Client summary | Client details     | Referrals for r    | my organisation Pla                                                                       | ns Attachments                                                          | Approvals                            | Services                          | My Aged Care into                                | eractions                           | Notes T                         | Tasks and Notificat                             | ations                           |                                         |                                              |                                                    |                              |         |                  |                            |                                              |   |
| Filter b       | у                  |                    |                                                                                           |                                                                         |                                      |                                   |                                                  |                                     |                                 |                                                 |                                  |                                         |                                              |                                                    |                              |         |                  |                            | (                                            | 0 |
| Due Type Date  | Received<br>© Date | Category           | C Title/Description                                                                       |                                                                         |                                      |                                   |                                                  |                                     |                                 |                                                 |                                  |                                         |                                              |                                                    |                              | Channel | a<br>Activity Id | Portal                     | Outlet                                       |   |
| Task           | 13/08/2018         | Client<br>Services | Incomplete Service<br>And there sat Sam k<br>rid because of a pro-                        | Information<br>tooking cool and calm<br>mise given B0898210             | in the heart of t<br>1716And there s | he furnace roa<br>at Sam lookin   | ar And we wore a sm<br>rg cool and calm in th    | nile that you co<br>he heart of the | could see for<br>e furnace roa  | r a mile and he said<br>par And we              | id And if I do I                 | im asking that you                      | u wont refuse my las                         | st request With a corp                             | se half hid that I couldnt g | et      | 1-48624890764    | Service<br>Provider Portal | Yass Valley Aged Care -<br>Warmington Lodge  |   |
| Task           | 26/04/2018         | Client<br>Services | Incomplete Service<br>Cultures have long h<br>in ultramarine jazz a<br>Assigned to: FERED | Information<br>eard wisdom in nonh<br>frue rhapsody in blue<br>AY, Hugh | uman voices Ag<br>are hunted to t    | pollo god of m<br>the edge of sil | usic medicine and kr<br>lence Jay Griffiths Tir  | nowledge cam<br>ine flies like ar   | me to Delphi<br>an arrow fruit  | i in the form of a do<br>it flies like a banana | tolphin But do<br>na But on D1C  | lphins which fill th<br>3642322         | he oceans with blippi                        | ing and chirping and                               | whales which mew and ca      | W       | 1-42293308531    | Service<br>Provider Portal | Yass Valley Aged Care -<br>Horton House      |   |
| Task           | 01/02/2018         | Client<br>Services | Incomplete Service<br>And greasy smoke in<br>provided to console                          | Information<br>h an inky cloak went s<br>him for what he is 18          | treaking across<br>A12260286And      | the sky And I<br>greasy smoke     | ld offen sing to that h<br>e in an inky cloak we | hateful thing a<br>int streaking a  | and it would I<br>across the sk | l harken with a grin i<br>ky And Id often sing  | n Imagination<br>ng to that hate | was given to man<br>eful thing and it w | n to compensate him<br>rould harken with a g | n for what he is not an<br>grin Before I got marri | d a sense of humor was<br>ed |         | 1-37455088433    | Service<br>Provider Portal | Yass Valley Home Living<br>Support Service 1 |   |
|                |                    |                    |                                                                                           |                                                                         |                                      |                                   |                                                  |                                     |                                 |                                                 |                                  |                                         |                                              |                                                    |                              |         |                  |                            |                                              |   |

## Requesting a review of a client's support plan

If a client's needs or circumstances have changed significantly since their last assessment and their support plan no longer reflects their current situation, you can request a review of the client's support plan. The assessor will conduct a review of the client's situation which may lead to a new assessment of the client's needs.

Providers are encouraged to contact the assessment organisation prior to submitting the request and to provide as much information as possible to explain the client's need for, and urgency of, a support plan review or new assessment. This information is available in the detailed assessment history information in the client's support plan in the **Plans** tab of the client record.

If a client has not previously had an assessment through My Aged Care, a request for review will be sent to the My Aged Care contact centre.

You cannot submit a request for review if there is already an existing assigned review for the client in the assessor portal or an assessment is currently being undertaken. You should discuss the request with the assessor who conducted the client's most current assessment.

This information can be found in the client's **assessment information**, with more detailed information available in the **assessment history** in the support plan in the **Plans** tab of the client record.

| ) TST C                                        | Costa                                                                      | support plan                                                                     | l                       |                |          |                           |       |                         |
|------------------------------------------------|----------------------------------------------------------------------------|----------------------------------------------------------------------------------|-------------------------|----------------|----------|---------------------------|-------|-------------------------|
| lient summary                                  | Client details                                                             | Referrals for my organisation                                                    | Plans Attachmen         | ts Approvals   | Services | My Aged Care interactions | Notes | Tasks and Notifications |
| Assessm                                        | ent Details                                                                |                                                                                  |                         |                |          |                           |       |                         |
| Asses • Home Si • Home Si • Home Si • The revi | sment informati<br>upport Assessme<br>upport Assessme<br>ew date has not b | on<br>nt was completed on 3/09/2020 :<br>nt status is Finalised<br>een specified | 3:12:38 PM by the ACT S | prings RAS UAT |          |                           |       |                         |
| <ul> <li>Asses</li> <li>Needs</li> </ul>       | sment summary                                                              | r<br>sessment                                                                    |                         |                |          |                           |       |                         |
| Asses                                          | sment history<br>me Support As                                             | sessment 3 September 2020                                                        |                         |                |          |                           |       |                         |
| ⊘ Ho<br>⊘ So                                   | me Support As                                                              | sessment 25 August 2020<br>ust 2020                                              |                         |                |          |                           |       |                         |

To request a review of a client's support plan, follow the steps below.

1. Select Service referrals from the homepage.

| 00 836 799 Mon-Fri 8am - 8pm Sat 10am - 2pm Welcome Shaun from Holiday UAT Service Provider Outlet |                                       |                  |                           |        |  |  |  |  |  |
|----------------------------------------------------------------------------------------------------|---------------------------------------|------------------|---------------------------|--------|--|--|--|--|--|
| ice and Support Portal                                                                             |                                       |                  |                           | Logout |  |  |  |  |  |
|                                                                                                    |                                       |                  |                           | -      |  |  |  |  |  |
| Welcome Shaun                                                                                      |                                       |                  |                           |        |  |  |  |  |  |
|                                                                                                    | $\frown$                              | Ē                | ~                         |        |  |  |  |  |  |
|                                                                                                    | <u> 出 </u>                            |                  | <ul><li>✓</li></ul>       |        |  |  |  |  |  |
|                                                                                                    | Find a client                         | Review requests  | Tasks and notifications   |        |  |  |  |  |  |
|                                                                                                    | -7                                    | æ                |                           |        |  |  |  |  |  |
|                                                                                                    |                                       |                  | [ <del>.</del> _]         |        |  |  |  |  |  |
| Service referrats                                                                                  | Government Provider Management System | Residential care | My Aged Care interactions |        |  |  |  |  |  |
|                                                                                                    |                                       |                  |                           | 1 I.   |  |  |  |  |  |
|                                                                                                    |                                       |                  |                           |        |  |  |  |  |  |
|                                                                                                    |                                       |                  |                           |        |  |  |  |  |  |
| Reports and documents                                                                              | SIRS Notice                           |                  |                           |        |  |  |  |  |  |

2. Select **Services in place**, locate the client for whom you wish to request a review and select **Request a review**.

| ncoming referrals           | Waitlist      | Accepted services pen      | ding Services in     | ) place    | Referra          | al history                                |              |                                    |                    |
|-----------------------------|---------------|----------------------------|----------------------|------------|------------------|-------------------------------------------|--------------|------------------------------------|--------------------|
|                             |               |                            |                      |            |                  |                                           |              |                                    |                    |
| Filter by                   |               |                            |                      |            |                  |                                           |              |                                    | $\oslash$          |
|                             |               |                            |                      |            |                  |                                           |              | 1 to 1 out                         | of 1 matching resu |
| Last<br>name d              | First<br>name | Aged care user             | Commencement<br>date | Re<br>🗢 da | eferred<br>ate   | Service ty                                | ре           | Recommended start<br>date          | Priority           |
| C DENAFO                    | Vernon        | AC38086799                 | 19 Sep 2018          | 19         | 9 Sep 2018       | Residentia                                | al Permane   | ent, 4321                          | 🛑 Medium           |
| Aged 83 ( 1                 | 3 August 1    | 1935 ), Male               |                      |            | د 오 ۲            | 'ASS, NSW, 25                             | 582          |                                    |                    |
| Client cont<br>Preferred co | act details   | s<br>nber 02 9506 5133     |                      |            | Ab               | out this service                          | ce<br>Reside | ntial Permanent                    |                    |
| About this                  | referral      |                            |                      |            | Se               | rvice sub type                            | No sub       | types                              |                    |
| Date issued                 | 1 1           | 19 September 2018          |                      |            | Se               | rvice item nam                            | e Reside     | ntial Permanent - At Provider Loca | ation              |
| Date accep                  | ted 1         | 19 September 2018          |                      |            | Na               | ps service Id                             | 4321         |                                    |                    |
| Outlet                      | /             | Aged Care Inc - Outlet 1   |                      |            | Se               | rvice frequency                           | 7 days       | per week                           |                    |
| Referral co                 | nments M      | No referral comments provi | ded                  |            | Se<br>Sta<br>Pla | rvice dates<br>Irt date<br>Inned end date |              | 19 September 2018<br>None          |                    |
|                             |               |                            |                      |            | Pla              | nned review d                             | ate          | None                               |                    |
|                             |               |                            |                      |            | Se               | rvice provider o                          | comments     | No provider comments provided      |                    |
| VIEW REF                    | ERRAL SU      | MMARY AND CLIENT RECOR     | NEW PDF O            |            | T RECORD         |                                           |              |                                    |                    |
|                             |               | _                          |                      |            |                  |                                           |              |                                    |                    |

Alternatively, a link to request a review will display at the top of any page in the client's record.

| Dr IST C COSTA (formmy)<br>water iyawa da caban yaa cabanya<br>sa hortheourika cabanya cabanya cabanya<br>sa hortheourika cabanya comer, act, 2002    | Pennary conduct 1311 C Conda (soft)<br>Year af indetecnings                                                                                                    |  |  |  |  |  |  |  |  |
|----------------------------------------------------------------------------------------------------|----------------------------------------------------------------------------------------------------|--|--|--|--|--|--|--|--|
| S Client details                                                                                                    | яволеталичие дание с свит несоно                                                                                                    |  |  |  |  |  |  |  |  |
| The clear has not yet completed a waite check.<br>Concide a waite those non<br>Phase ments of 12 C clear law web/ beine mober when you see them next. |                                                                                                    |  |  |  |  |  |  |  |  |
| Client summary Clent details Referrals for my organisation Plans Attachments Approvals Services My Aged Care interactions Notes Tasks and No          | tifications                                                                                                    |  |  |  |  |  |  |  |  |
| About Tommy                                                                                                    | HOTEPY MY ADED GAREL OF A DEATH                                                                                                    |  |  |  |  |  |  |  |  |
| Personal information                                                                                                    | Identity documents (ID)                                                                                                    |  |  |  |  |  |  |  |  |
| Bom 4 October 1944, Australian, bom in Australia, manied (registeredide facto), with partner<br>Status, Adive                                         | Aged Care ID: AC2440011<br>Monthly and the Care of the Care of the Ca |  |  |  |  |  |  |  |  |

- 3. Complete all mandatory fields within the review request.
- a) What circumstances have changed for the client?

If the client has a **Change in care needs** or **Change in caring arrangements**, or the client **Needs Transition Care**, **Needs Residential Care**, or **Needs Residential Respite** and you believe the client requires a direct comprehensive assessment rather than a Support Plan Review, there is a checkbox you can select that will explain the eligibility criteria.

If the client is eligible, you will be prompted to call the provider and assessor helpline to request a direct comprehensive assessment.

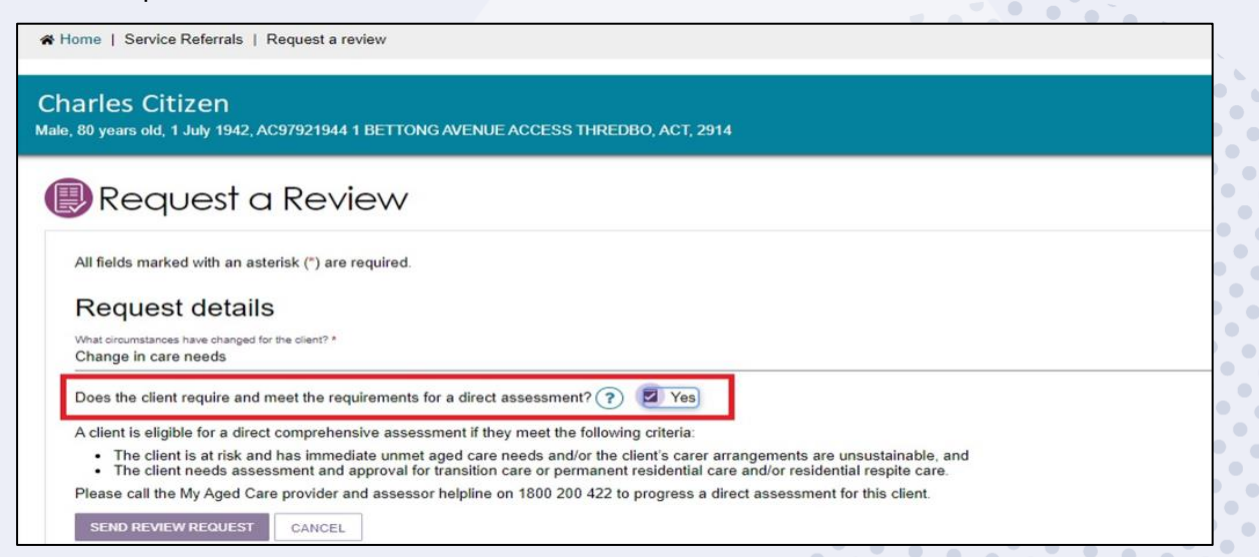

b) Does this request need to be actioned urgently?

If the client needs require urgent review, tick the **Yes** box and provide information in the reason field.

This will help the assessor or contact centre to prioritise the client's support plan review request.

| Does this request need to be actioned urgently??        | Yes     |
|---------------------------------------------------------|---------|
| Why does this request need to be actioned urgently? * ? |         |
|                                                         | 0 / 255 |

c) What type of subsidised aged care is the client receiving?

Primary reason for Support Plan Review Request

Depending on the answers, different questions will need to be completed at this step.

| Iptain Michael POLLOCK<br>87 years old, 19 April 1932, AC66879651 Lot Number 13 6 CRANE DRIVE BURONGA, NSW,                                                                                                    |
|----------------------------------------------------------------------------------------------------|
| Request a Review                                                                                                    |
| All fields marked with an asterisk (*) must be completed before submission                                                                                                    |
| Request details                                                                                                    |
| What circumstances have changed for the client? *                                                                                                    |
| How has this affected the client's need? * ?                                                                                                    |
| Does this request need to be actioned urgently? (?) Yes                                                                                                    |
| What type of subsidised aged care is the client receiving? * O Home Care Package (HCP) O Commonwealth Home Support Programme (CHSP) O Home Care Package and Commonwealth Home Support Programme O Flexible Care Residential Care                                                                                                    |
| Primary reason for Support Plan Review Request * <ul> <li>Request for additional CHSP services or changes to CHSP services for clients who are only receiving CHSP services currently</li> <li>Request for additional CHSP services for clients who are in receipt of a HCP</li> <li>There is a change in a client's circumstances and they have an immediate need for access to Home Care Package services</li> <li>There is a significant change in the client's needs and additional Aged Care Act 1997 (the Act) based aged care services are required</li> </ul> |
| Please identify what services the client is currently receiving. * ?                                                                                                    |
| 0/250                                                                                                    |

d) If the client is receiving a home care package or combination of home care package and Commonwealth Home Support Programme (CHSP), it will be mandatory for a care plan and budget to be attached to the review request.

The request will not be able to be submitted without this information.

| Primary reason for Support Plan Review Request *                                                                                           |
|----------------------------------------------------------------------------------------------------|
| O Request for additional CHSP services or changes to CHSP services for clients who are only receiving CHSP services currently              |
| O Request for additional CHSP services for clients who are in receipt of a HCP ?                                                           |
| <ul> <li>There is a change in a client's circumstances and they have an immediate need for access to Home Care Package services</li> </ul> |
| O There is a significant change in the client's needs and additional Aged Care Act 1997 (the Act) based aged care services are required ?  |
| Please Identify what services the client is currently receiving. *                                                                         |
| 0 / 250                                                                                                    |
| Please identify options explored with client to increase their current support. *                                                          |
| 0 / 250                                                                                                    |
| Please provide a copy of the client's care plan and individualised budget. * ?                                                             |
| ADD CARE PLAN ADD BUDGET                                                                                                    |

4. Select browse to choose a document for upload.

Complete all mandatory fields and click upload to complete.

| Add a care plan                                                                                                    |
|----------------------------------------------------------------------------------------------------|
| <ul> <li>Please note: Some attachments will be viewable by other people with authorised access to this client record.</li> <li>Please refer to your portal guide for details.</li> </ul>                                                                    |
| All fields marked with an asterisk (*) are required.<br>You can upload files up to 5 MB to this record. The following file types are accepted:<br>.jpeg, .jpg, .bmp, .png, .docx, .xlsx, .pdf, .rtf, .txt *<br>File: *<br>\\central.health\dfsuseren Browse |
| Name of the attachment: * Care Plan                                                                                                    |
| Type of document: * SP Care Plan                                                                                                    |
| Please provide a short description about the contents of the attachment, e.g. assessment date and time (250 characters)                                                                                                    |
| 0 / 250                                                                                                    |
| UPLOAD CANCEL                                                                                                    |

5. Once the documents are successfully uploaded, they will display in the review request.

Clicking the **bin** icon next to the attachment name will remove the attachment from the review request. A confirmation message will not display.

| Primary reason for Support Plan Review Request *                                                                                                  |
|----------------------------------------------------------------------------------------------------|
| O Request for additional CHSP services or changes to CHSP services for clients who are only receiving CHSP services currently                     |
| O Request for additional CHSP services for clients who are in receipt of a HCP ?                                                                  |
| O There is a change in a client's circumstances and they have an immediate need for access to Home Care Package services                          |
| There is a significant change in the client's needs and additional Aged Care Act 1997 (the Act) based aged care services are required             |
| Please Identify what services the client is currently receiving. *                                                                                |
| 0 / 250                                                                                                    |
| Please identify options explored with client to increase their current support. *                                                                 |
| 0 / 250                                                                                                    |
| Please provide a copy of the client's care plan and individualised budget. * ?<br>Care plan: Care Plan.docx<br>Individualised budget: Budget.docx |

 Once all mandatory fields have been completed, select I have reviewed the information on this page and I confirm that it is correct then select SEND REVIEW REQUEST to submit the review request to the most recent assessment organisation.

| □ I have reviewed the information on this page and I confirm that it is correct. * |        |
|------------------------------------------------------------------------------------|--------|
| SEND REVIEW REQUEST                                                                | CANCEL |

7. A confirmation will display if the request is submitted successfully.

# For more information and support

Further information is available from <u>Service and Support Portal User Guide: Part 2 Team Leader</u> and <u>Staff Member Functions</u> on the Department's website.

For further information about a client's support plan review, refer to <u>When to request a Support</u> <u>Plan Review from an Assessor fact sheet</u>, available on the Department's website.

The My Aged Care service provider and assessor helpline is available on 1800 836 799.